## Control de acceso IP biométrico con pantalla LCD y teclado

Ref. 1170040

Manual de usuario

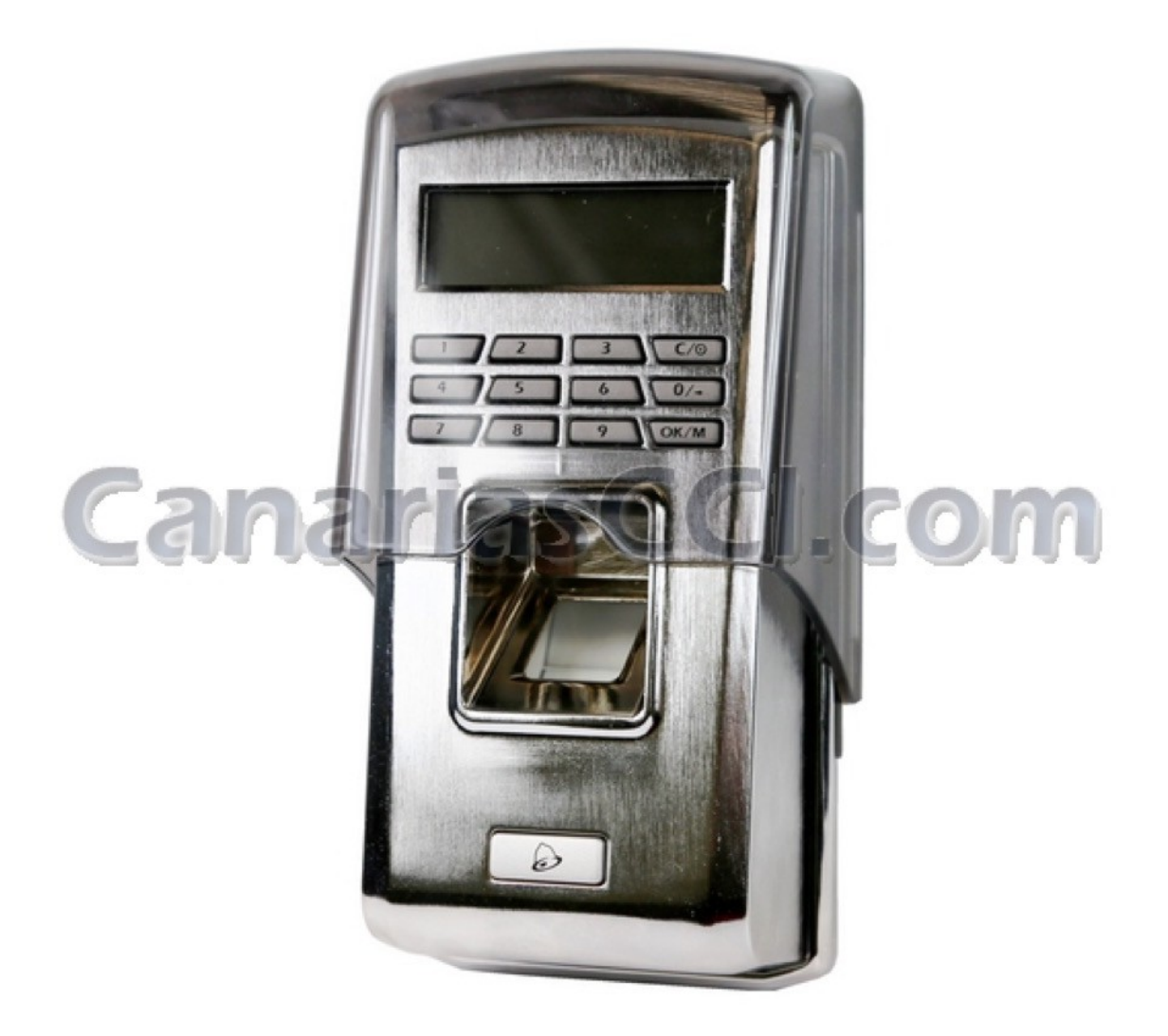

# https://www.CanariasCCi.com

## CONTENIDO DEL PAQUETE

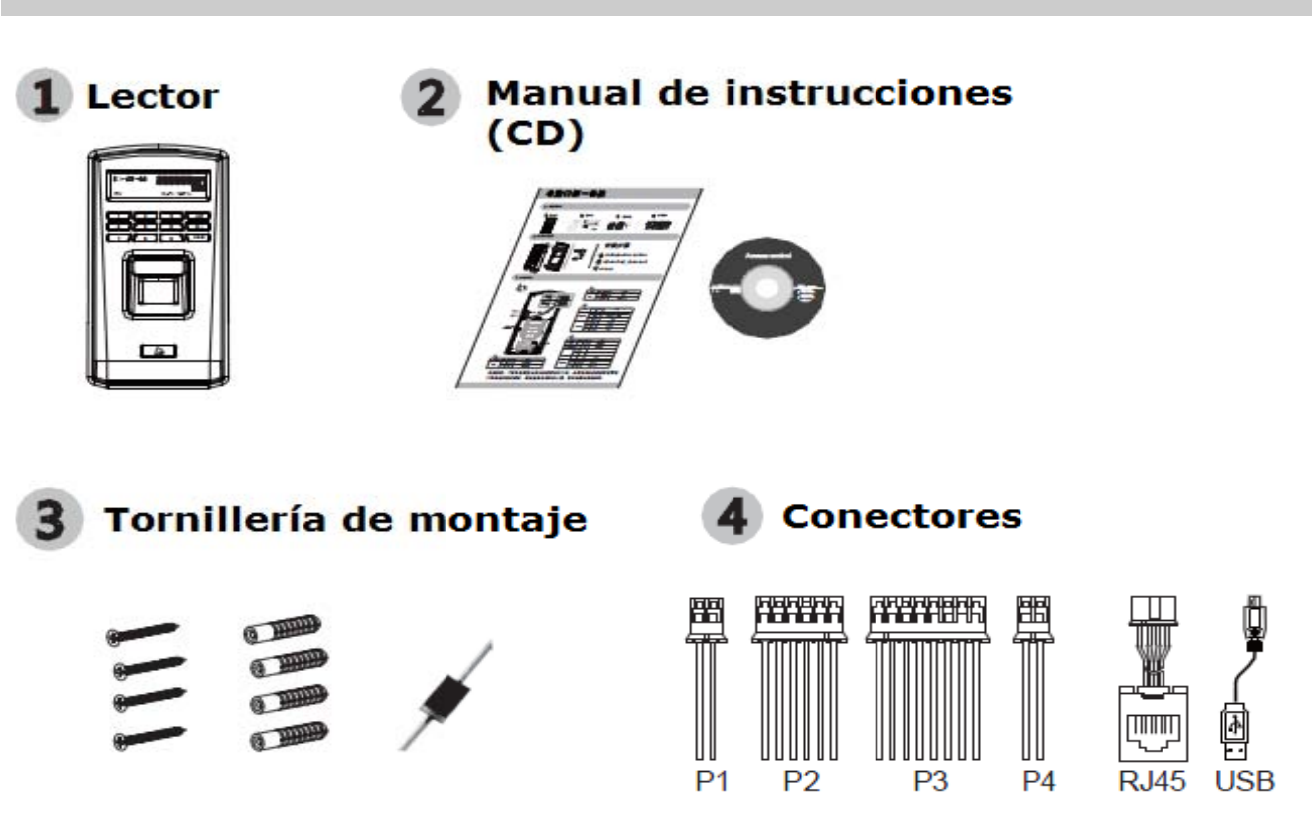

Póngase en contacto con nosotros si tuviera alguna consulta o si la caja no contiene todos estos elementos.

## **REGISTRO DE LA HUELLA**

- 1. Recomendaciones para la colocación del dedo
  - 1) Coloque el dedo siempre en la parte central del lector. No lo incline

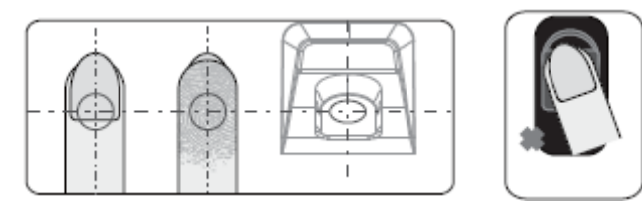

2) Coloque el dedo de manera que cubra toda la ventana del sensor. Colóquelo apoyado entero, no sólo la punta.

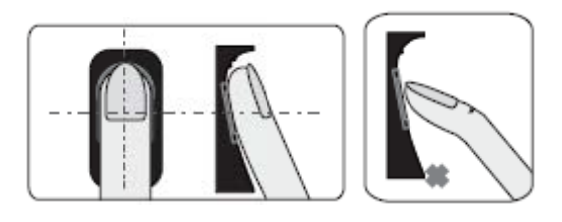

**3)** No mueva el dedo hasta que se apague el indicador del sensor y finalice el proceso de verificación.

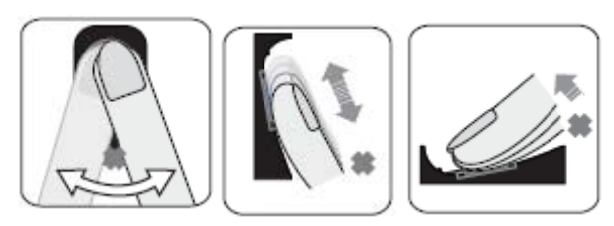

#### MONTAJE DE LA UNIDAD

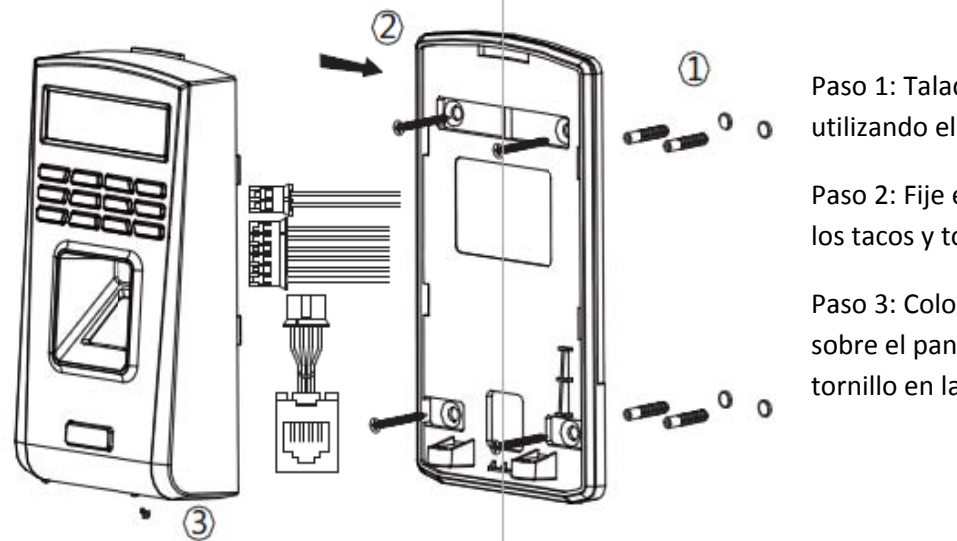

Paso 1: Taladre los orificios en la pared utilizando el panel trasero como plantilla

Paso 2: Fije el panel trasero con ayuda de los tacos y tornillos. Conecte los cables.

Paso 3: Coloque el lector biométrico sobre el panel trasero y coloque el tornillo en la parte inferior.

#### **DESCRIPCIÓN DE LA UNIDAD**

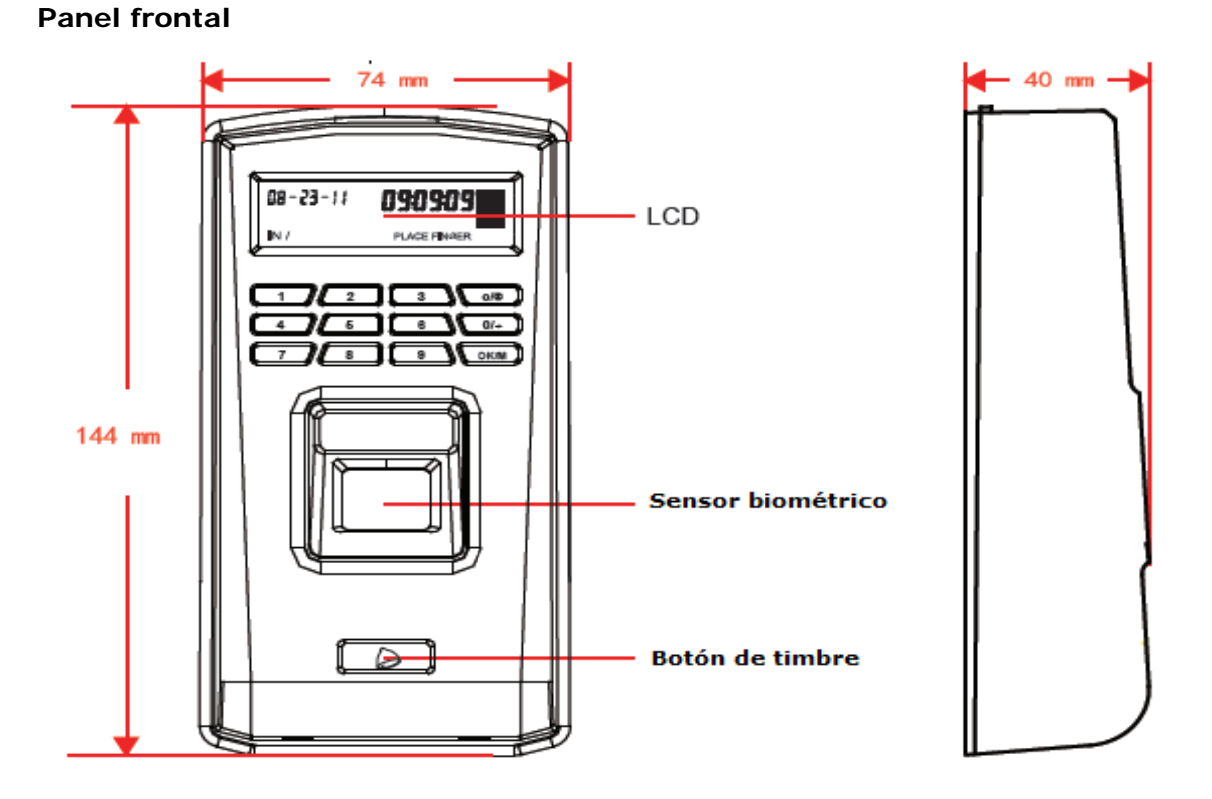

|      | -                                        |  |  |  |  |  |
|------|------------------------------------------|--|--|--|--|--|
| 1-9  | Teclas numéricas para introducir el ID y |  |  |  |  |  |
|      | contraseña de empleado                   |  |  |  |  |  |
|      |                                          |  |  |  |  |  |
| C/o  | Tecla Cancelar/Encendido                 |  |  |  |  |  |
|      | Salir/Cancelar la operación actual       |  |  |  |  |  |
| 0/→  | 0: Tecla numérica                        |  |  |  |  |  |
|      | →: Tecla Seleccionar                     |  |  |  |  |  |
| ОК/М | Tecla Confirmar/Menú                     |  |  |  |  |  |
|      | Confirmar la selección actual            |  |  |  |  |  |
|      | Acceder al menú de gestión del sistema   |  |  |  |  |  |

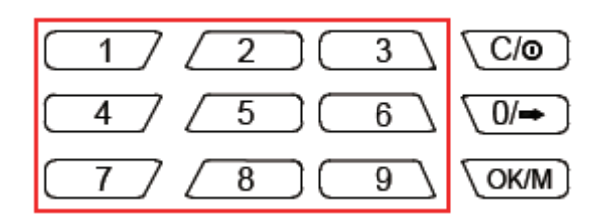

## COMUNICACIÓN CON EL PC

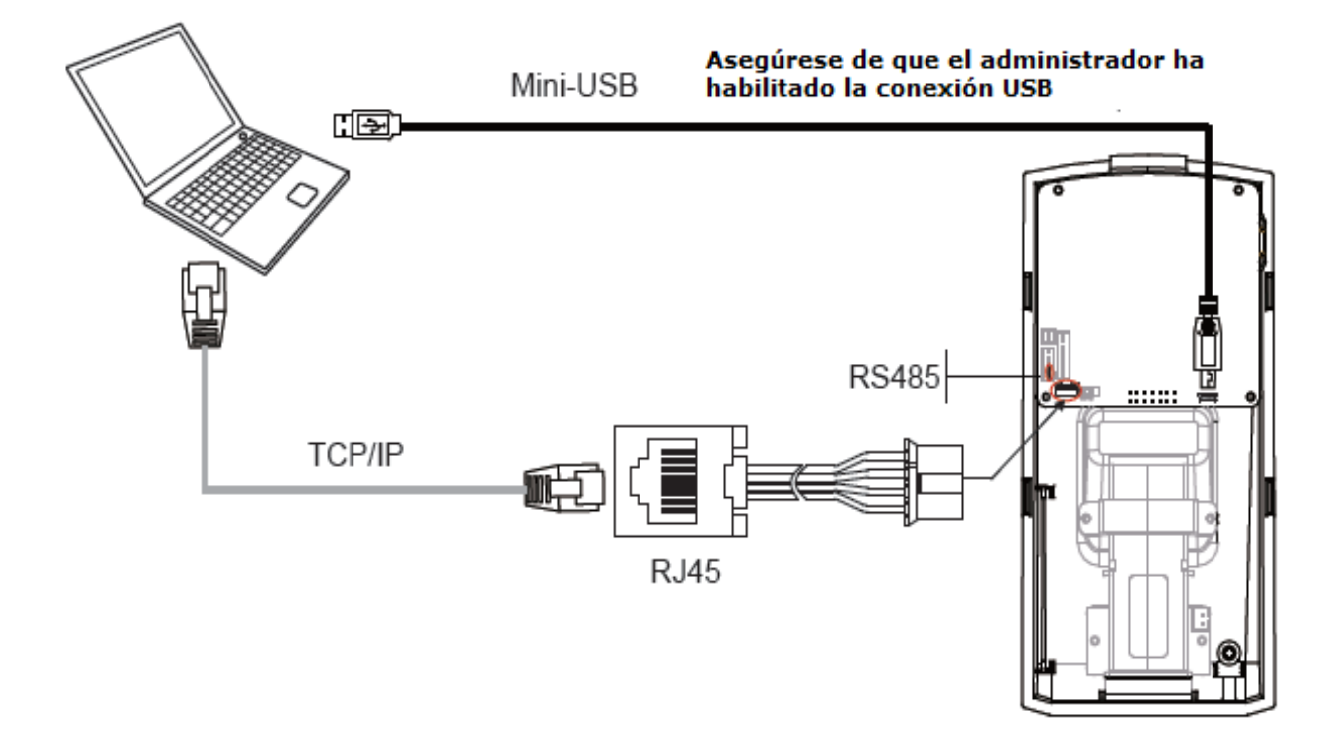

## MANEJO DE LA UNIDAD

 Acceso al modo de gestión: en el modo original, pulse [OK/M] y después introduzca la contraseña (por defecto 12345) para acceder al modo de gestión.

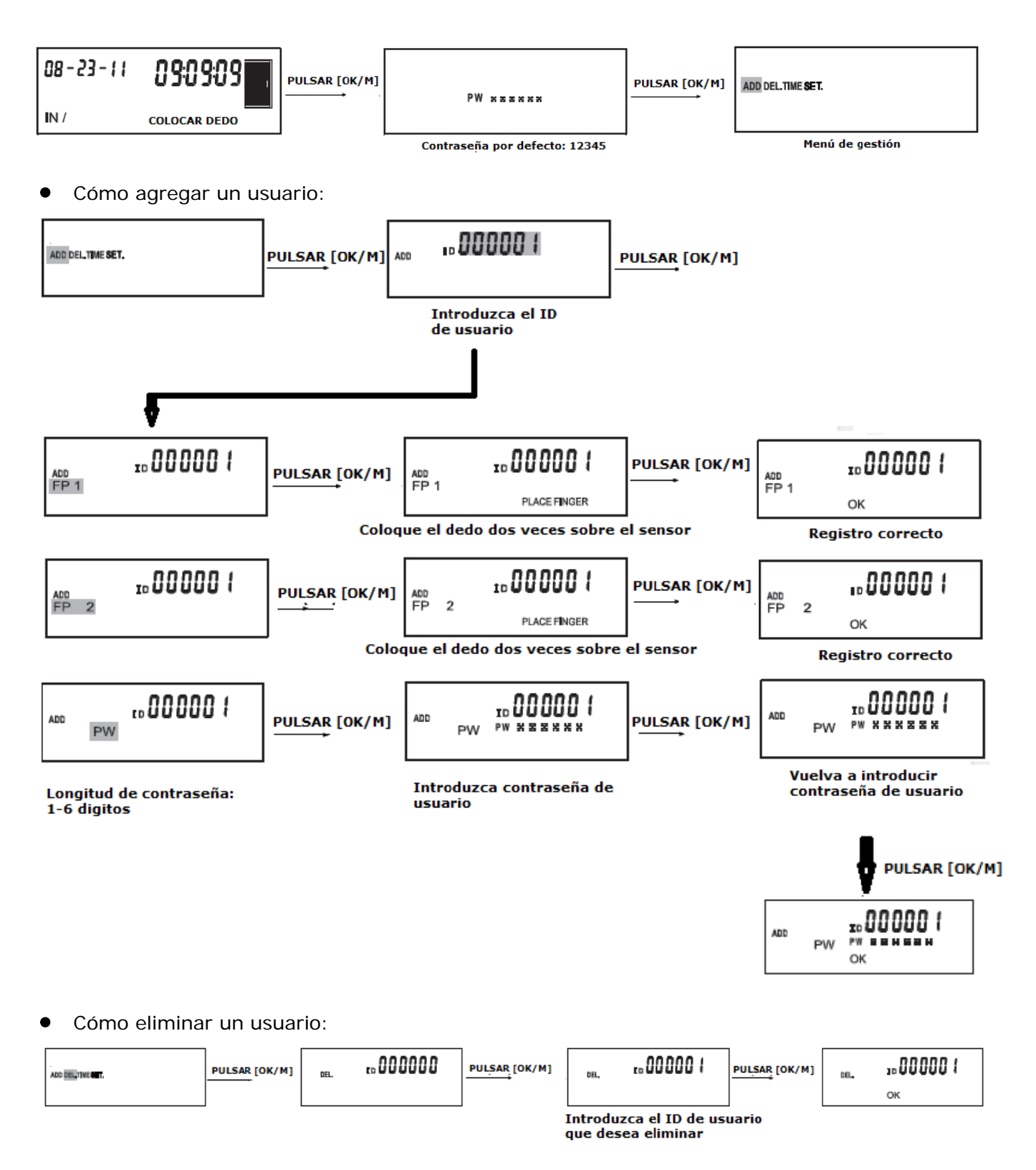

## • Cómo configurar la fecha y la hora

Pulse  $[0/\rightarrow]$  para seleccionar la opción [TIME] y configurar la fecha y la hora.

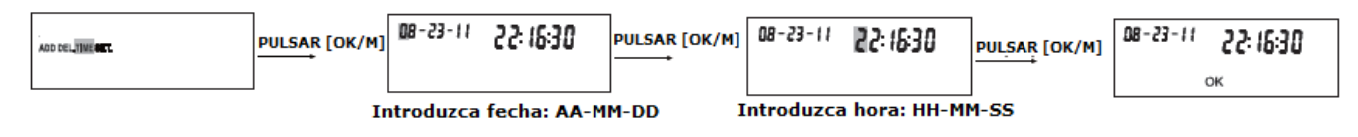

## • Cómo configurar la contraseña

Pulse  $[0/\rightarrow]$  para seleccionar la opción [SET.] y cambiar la contraseña.

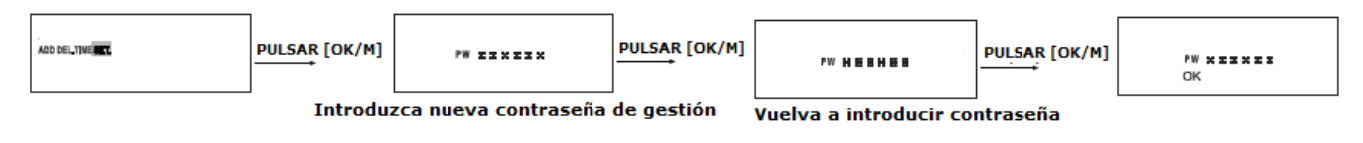

## **REINICIO Y RESET DE LA UNIDAD**

Deje pulsado este botón para reiniciar el equipo. La pantalla LCD se apagará y se encenderá cuando deje de pulsarlo. Esta operación no borra ningún dato ni cambia nada en el equipo.

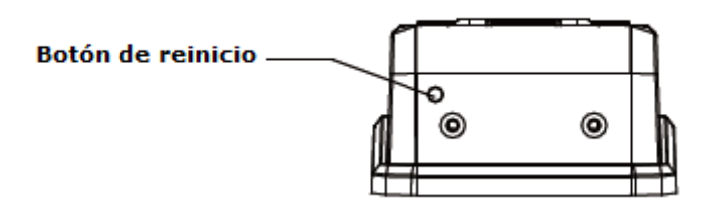

Pulse este botón hasta que oiga un pitido para restablecer los valores de fábrica iniciales (contraseña 12345). Esta operación no borrará los datos de usuarios registrados.

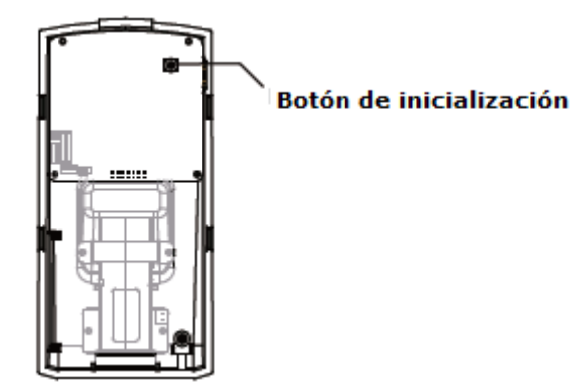

#### **CABLEADO DE LA UNIDAD**

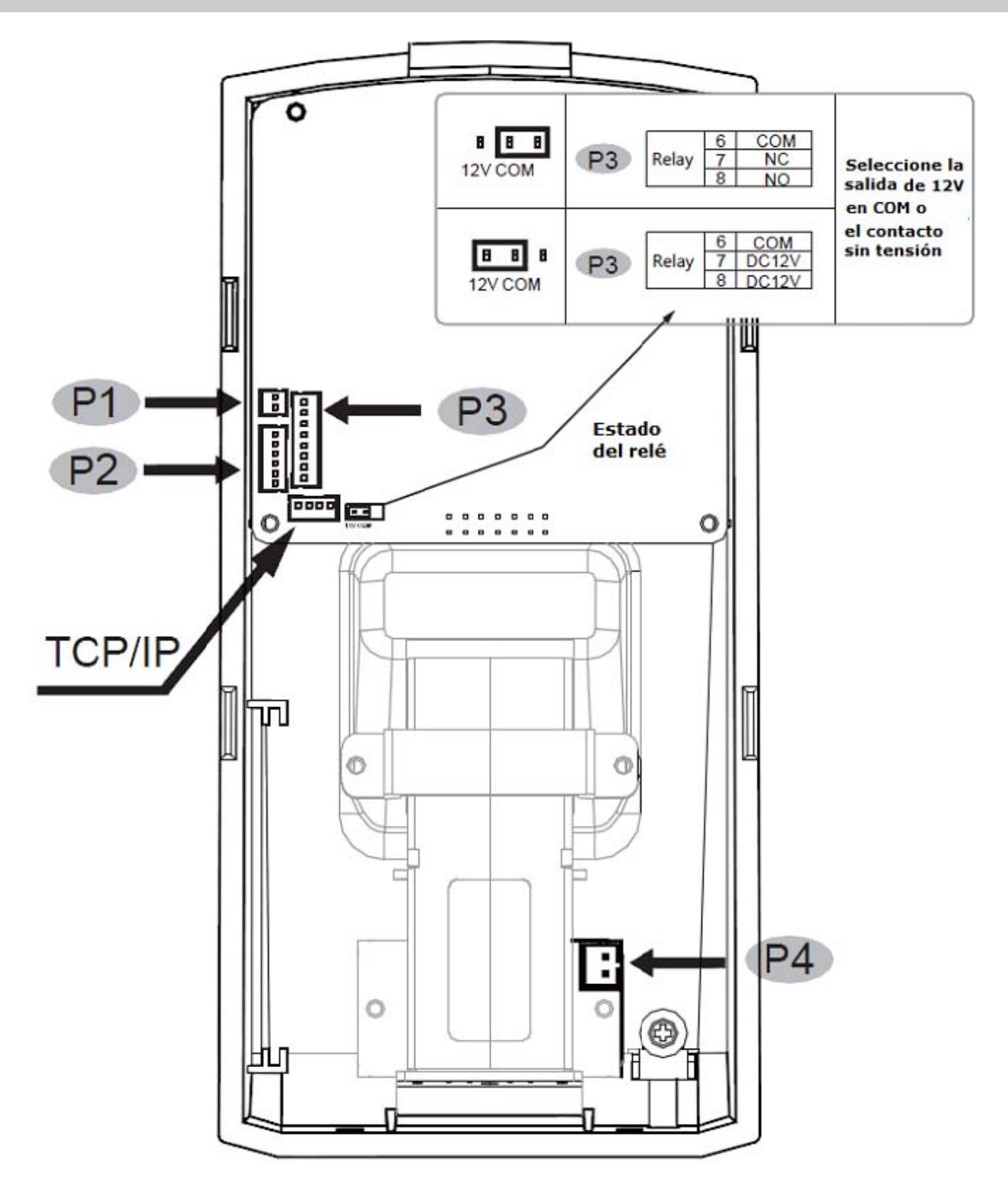

| P1           |     |                |              |  |  |  |
|--------------|-----|----------------|--------------|--|--|--|
| Función      | PIN | Color de cable | Descripción  |  |  |  |
| Alimentación | 1   | Negro          | GND (Tierra) |  |  |  |
|              | 2   | Rojo           | 12 VCC       |  |  |  |

| P2             |             |          |                      |  |  |  |
|----------------|-------------|----------|----------------------|--|--|--|
| Función        | Función PIN |          | Descripción          |  |  |  |
| Salida Wiegand | 1           | Verde    | Salida Wiegand DATA0 |  |  |  |
|                | 2           | Blanco   | Salida Wiegand DATA1 |  |  |  |
|                | 3           | Amarillo | GND (Tierra)         |  |  |  |
| RS-485         | 4           | Amarillo | RS485A               |  |  |  |
|                | 5           | Morado   | RS485B               |  |  |  |
|                | 6           | Negro    | GND (Tierra)         |  |  |  |

| P3               |     |                |                            |  |  |  |
|------------------|-----|----------------|----------------------------|--|--|--|
| Función          | PIN | Color de cable | Descripción                |  |  |  |
| Sensor de puerta | 1   | Morado         | Entrada de trigger         |  |  |  |
| Botón de salida  | 2   | Amarillo       | Entrada de trigger         |  |  |  |
|                  | 3   | Blanco         |                            |  |  |  |
|                  | 4   | Blanco         | -                          |  |  |  |
| GND              | 5   | Negro          | GND (Tierra)               |  |  |  |
| Relé             | 6   | Verde          | СОМ                        |  |  |  |
|                  | 7   | Naranja        | Normalmente cerrado/12 VCC |  |  |  |
|                  | 8   | Azul           | Normalmente cerrado/12 VCC |  |  |  |

## IMPORTANTE:

Seguir estas indicaciones de conexión es muy importante, ya que una conexión incorrecta puede dañar a la unidad e invalidar la garantía.

## CONEXIONES

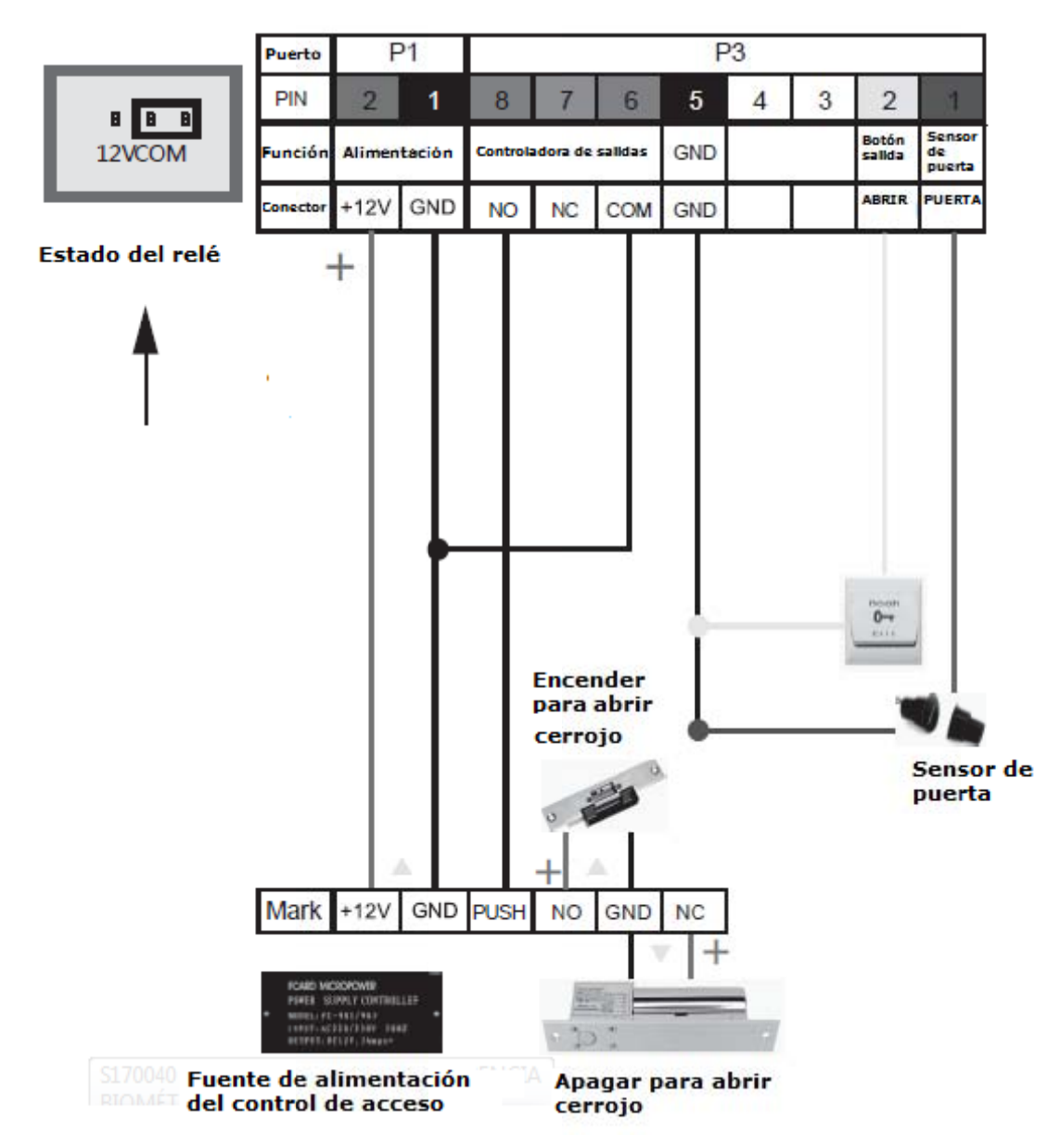

• Conexión del control de acceso con su fuente de alimentación

• Conexión del control de acceso y alimentador del cerrojo electrónico

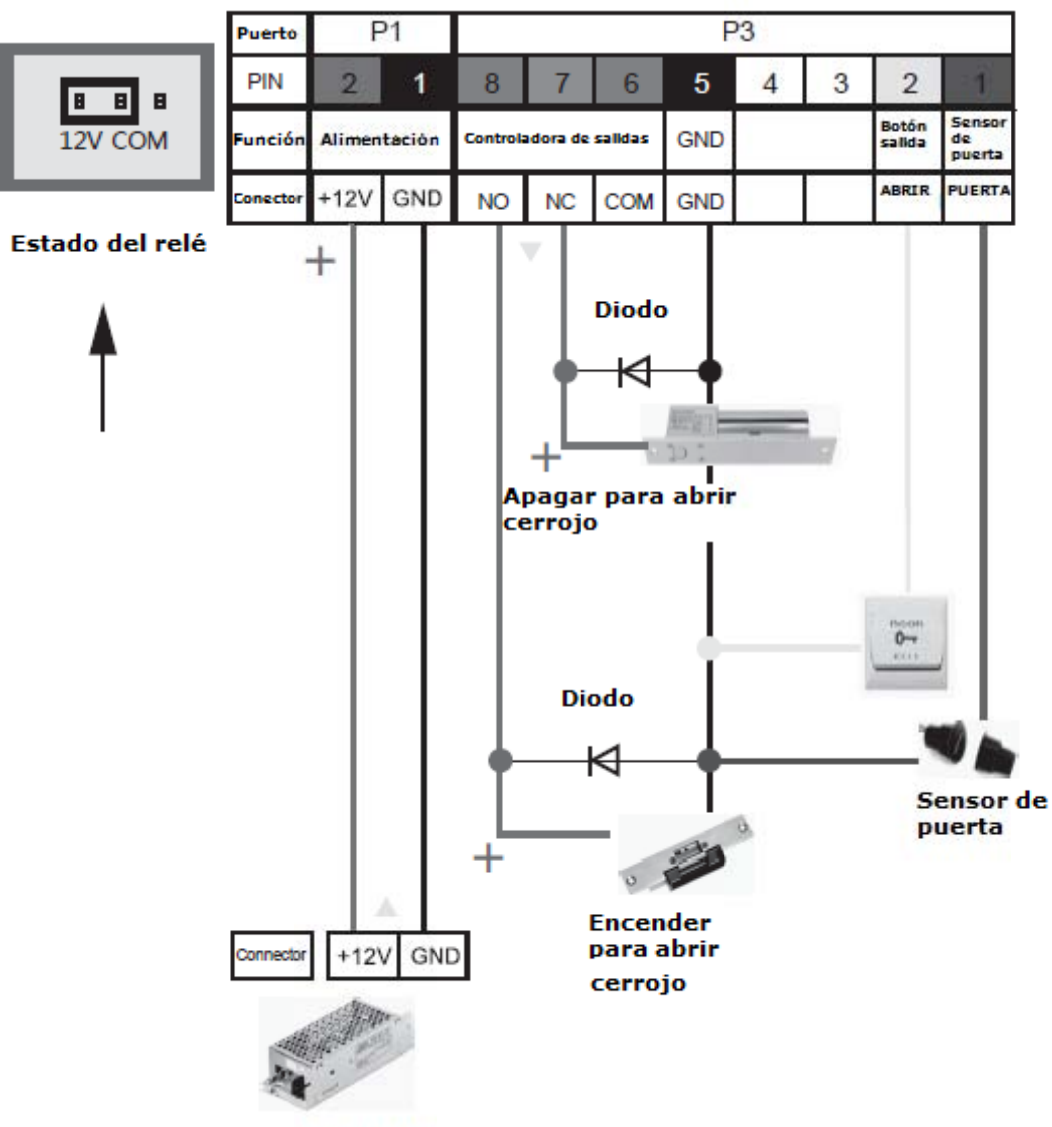

Alimentador del interruptor

|      | Puerto                      | P1       |              | P2  |                  |        |                |       |                     | l        |
|------|-----------------------------|----------|--------------|-----|------------------|--------|----------------|-------|---------------------|----------|
|      | PIN                         | 2        | 1            | 6   | 5                | 4      | 3              | 2     | 1                   | [        |
|      | Función                     | Alimen   | Alimentación |     | RS485            |        | Salida Wiegang |       |                     |          |
|      | Conector                    | +12V GND |              | GND | ND RS485B RS485A |        | GND D1         |       | D0                  | [        |
|      | -                           | +        | 1            |     |                  |        |                |       |                     |          |
|      |                             |          |              |     |                  |        |                |       |                     |          |
|      |                             |          |              |     |                  |        |                |       |                     |          |
|      |                             |          |              |     |                  |        |                |       |                     |          |
|      |                             |          |              |     |                  |        |                |       |                     |          |
|      |                             |          |              |     |                  |        |                |       |                     |          |
|      |                             |          |              |     |                  |        |                |       |                     |          |
|      |                             |          |              |     |                  |        |                |       |                     |          |
|      |                             |          |              |     |                  |        |                |       |                     |          |
|      |                             |          |              |     |                  |        |                |       |                     |          |
|      |                             |          |              |     |                  | Ĩ      | GND            | D1    | DO                  | Conector |
|      |                             |          | 6            |     |                  | 3      | S HIL          | Heel  | 11 1                | *        |
|      | Conector +12V GND           |          |              | [   |                  |        | 1              |       | 1                   |          |
|      |                             |          |              |     |                  |        | 1.1            |       |                     |          |
|      |                             |          |              |     |                  |        | n ha           | dh h  | 4., <sup>31</sup> . | ii 📷     |
|      |                             |          |              |     | 3.               | Contra | - la de        |       |                     |          |
| Alim | Alimentador del interruptor |          |              |     |                  |        | Contro         | olado | ra de               | acceso   |

• Conexión del control de acceso y controladora

## MONTAJE DEL PROTECTOR DE EXTERIORES

Coloque la placa trasera con los cuatro tornillos antes de colocar la visera protectora.

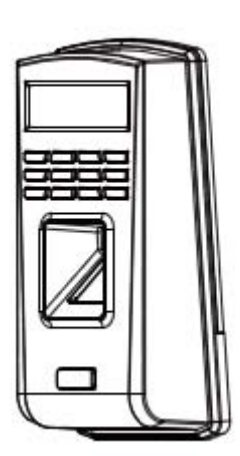

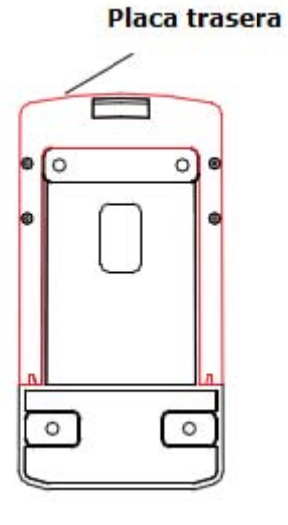

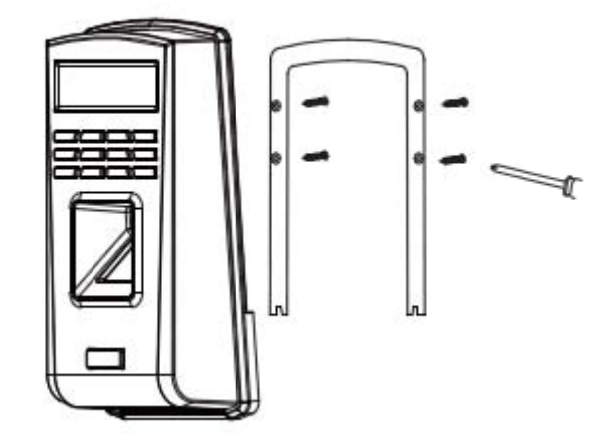

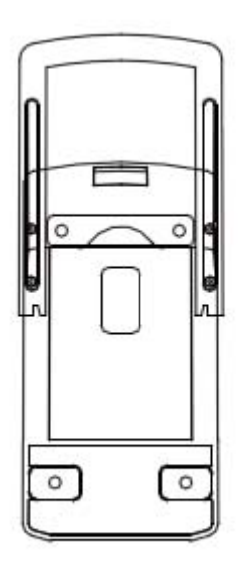

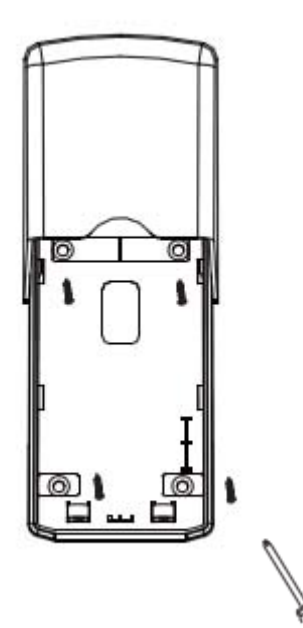

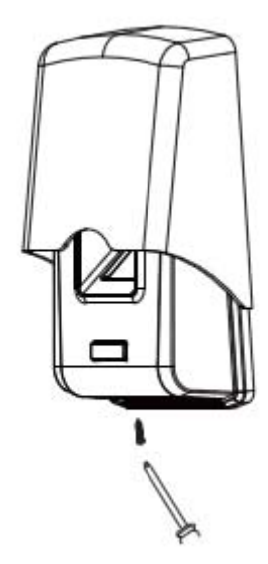